## Admin Portal – Collaborate Bridge

carrier.webex.com/collaborate\_bridge\_rep/

October 19, 2017

#### Home | Administrator Guides | Admin Portal - Collaborate Bridge

What you need to know:

This article provides details on the Collaborate Bridge feature, which is a site service that allows users to initiate calls from the My Room feature of their UC-One applications. This article provides instructions for assigning the Collaboration Bridge two-way number and viewing the Room ID numbers associated with the users who have been assigned the Collaboration bundle.

## Understanding the Collab BridgeView/Modify Collab bridge numberback to top Understanding the Collaboration Bridge

The Collaboration Bridge is a unique two-way phone number and must be configured in the My Account portal. Each site has a unique Collaboration Bridge two-way phone number assigned to it and all Users within the site have the same Collaboration Bridge number.

Each User that is assigned to the Collaboration Bridge has a unique Room ID which is used to initiate My Room sessions.

- Calls within the My Room feature will not process if there is not a phone number assigned to the Collaboration Bridge.
- Users that have been assigned the Premium package, or the Collaboration Bundle as an add-on, will have the ability to use this feature.
- A moderator pin is not required for this feature, only the Room ID is required.
- There can be multiple private My Room sessions running concurrently, each with a combined total of 15 audio and video participants.

# View and/or modify the Collaboration Bridge Number

- 1. Log in to the admin portal.
- 2. Select **Advanced Service** from the left menu.
- 3. Select Collaborate Bridge under Productivity Services.
- 4. The two-way phone number assigned to the Collaborate Bridge is displayed. This the two-way phone number the system uses to dial out when placing My Room calls.

5. To change the two-way phone number assigned to the Collaborate Bridge (this will change for all users in the site), click **Unassign**. Select a different two-way phone number and select **Assign**.

| Dashboard           | Collaborate Bridge site:               | JHS (14460) 🔹 🗸 |
|---------------------|----------------------------------------|-----------------|
| Numbers (271)       | Telephone Number   9184987700          |                 |
| Devices (100)       | Your new collaborate bridge number is: |                 |
| 000<br>Users        | Unassign ZAssign                       |                 |
| X Advanced Services |                                        |                 |
| Analytics           | Collaborate Bridge Default Settings    |                 |
| Reports             | Main Collab Bridges                    |                 |
| Q.O Call Recording  | * Calling Line ID First Name:          |                 |
| Profile             | * Calling Line ID Last Name:           |                 |
| =                   | * Calling Line ID Phone Number:        |                 |
|                     | 9184987700 •                           |                 |
|                     | * Extension:                           |                 |
|                     | 7700                                   |                 |
|                     | * Time Zone:                           |                 |

Click image for large view 🗩

6. View user's Room ID numbers. These are the numbers required for the user to place calls from the My Room feature in the UC-One applications.

| Dashboard         | Collaborate Bridge            |               |                | S           | Site: JHS (14460) * |  |  |  |
|-------------------|-------------------------------|---------------|----------------|-------------|---------------------|--|--|--|
| Numbers (271)     | Licenses Collab Bundle V      | ideo Conf Hub |                |             |                     |  |  |  |
| Devices (100)     | Total 0 0<br>In Use 0 0       | 0             |                |             |                     |  |  |  |
| Oo<br>Users       | Collaborate Bridge Rooms      |               |                |             |                     |  |  |  |
| Advanced Services | Showing 1 to 45 of 45 entries | Last Name 🗢   | Phone Number 🗢 | Extension 🗢 | Room ID             |  |  |  |
| Analytics         | Upload                        | Test          | 9184987714     | 7714        | 818337              |  |  |  |
| Reports           | Test                          | Test1         | 9184987736     |             | 098047              |  |  |  |
| Call Recording    | SusanÃ                        | Robinson      | 9184987881     | 88112       | 392934              |  |  |  |
| O Profile         | Shawn                         | O'Neall       | 9184987831     | 7831        | 216467              |  |  |  |
|                   | Sancho                        | Panza         | 9184987861     |             | 531543              |  |  |  |
|                   | Decentionist CO               | Test          | 0104007710     | 47710       | 701004              |  |  |  |

### Click image for large view 🗩

Copyright© 2018 Cisco Systems, Inc. All rights reserved.